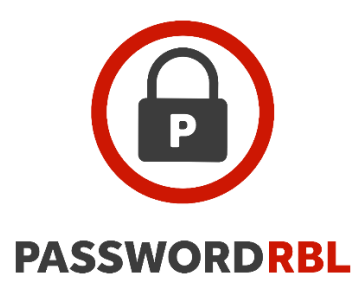

## **OUICK START GUIDE**

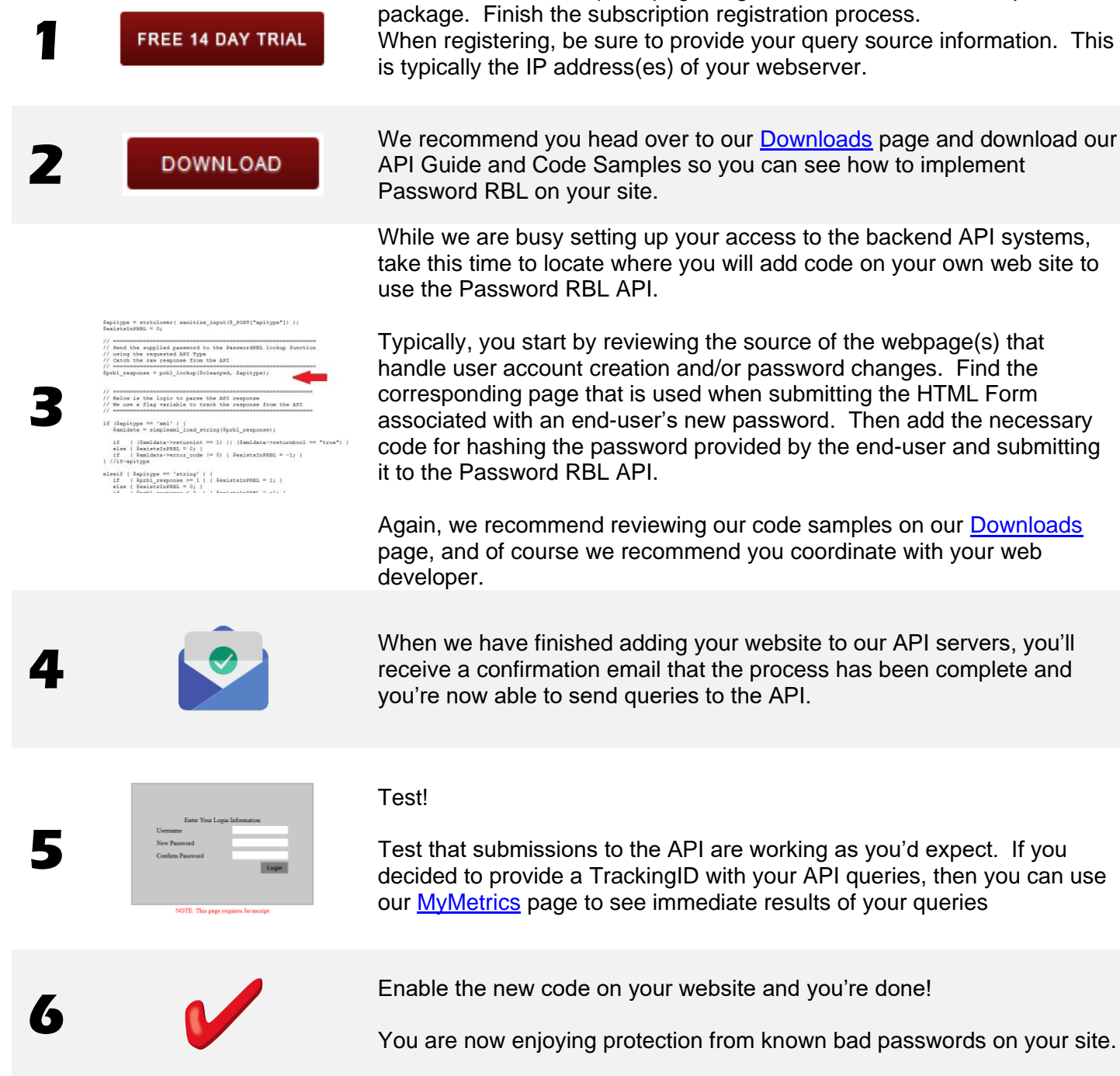

Browse to our subscription page, register and choose a subscription package. Finish the subscription registration process. When registering, be sure to provide your query source information. This is typically the IP address(es) of your webserver.

We recommend you head over to our **Downloads** page and download our API Guide and Code Samples so you can see how to implement

While we are busy setting up your access to the backend API systems, take this time to locate where you will add code on your own web site to

Typically, you start by reviewing the source of the webpage(s) that handle user account creation and/or password changes. Find the corresponding page that is used when submitting the HTML Form associated with an end-user's new password. Then add the necessary code for hashing the password provided by the end-user and submitting

Again, we recommend reviewing our code samples on our Downloads page, and of course we recommend you coordinate with your web

Version 1.20